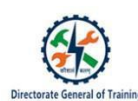

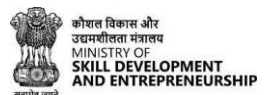

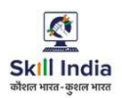

# TRAINEE USER MANUAL FOR CRAFTSMEN TRAINING SCHEME (CTS)

# ADMISSION FOR TRAINEE DIRECTLY FROM SKILL INDIA DIGITAL WITHOUT LINK

(For the trainees having no Aadhaar number in their admission data submitted by State)

#### **Table of Contents**

| Acronyms                                                                                                    | 3  |
|----------------------------------------------------------------------------------------------------|----|
| Introduction                                                                                                    | 3  |
| Intended Audience                                                                                                    | 3  |
| System Requirements                                                                                                    | 3  |
| How to confirm your registration as ITI Trainee in Skill India Digital coming for the first time?                                 | 5  |
| CASE I (a): If you Click "Yes, I do not have Aadhaar" and sent for state approval for<br>Permanent Registration Number generation | 8  |
| CASE I (b): If you Click "Yes, I do not have Aadhaar" and after state approval Permanent<br>Registration Number is generated      | 12 |

#### 1. Acronyms

ITI- Industrial Training Institute CTS- Craftsmen Training Scheme MSDE- Ministry of Skill Development and Entrepreneurship DGT – Directorate General of Training PRN- Permanent Registration Number

#### 2. Introduction

The Craftsmen Training Scheme (CTS) trainee lifecycle is currently managed on the NCVTMIS portal by Directorate General of Training (DGT). This portal needs to be upgraded to the latest technology. Therefore, the Directorate General of Training (DGT), Ministry of Skill Development and Entrepreneurship (MSDE) is in the process of designing, developing, and commissioning a new tech-driven platform, Skill India Digital, to oversee the CTS trainee lifecycle.

#### 3. Intended Audience

All stakeholders including Trainees for the purpose of CTS Admission.

#### 4. System Requirements

You can access Skill India Digital from various devices and platforms, on both PC and Mac desktops/laptops.

- a. Minimum system requirements
  - Browser: Google Chrome (latest version), Firefox, Safari, Edge, or Opera for desktop/laptop
  - A broadband/mobile internet connection with good speed
  - b. PC specific requirements
    - Platform: Windows 8.1 or higher with the latest updates installed
    - RAM: 4GB or more
    - Video: Graphics output capability
    - Sound: Sound output capability
  - c. Mac specific requirements
    - Platform: Mac OS X 10.12 or higher with the latest updates installed
    - RAM: 4GB or more
    - Video: Graphics output capability
    - Sound: Sound output capability

### ITI Trainees Admission flow Directly from Skill India Digital WITHOUT LINK

For trainees records submitted by States successfully on Skill India Digital without Aadhaar number

### Process for Trainees coming on Skill India Digital for the first time

## 5. How to confirm your registration as ITI Trainee in Skill India Digital coming for the first time?

a. Type in your browser <u>https://www.skillindiadigital.gov.in/</u> and you will be able to visit Skill India Digital platform.

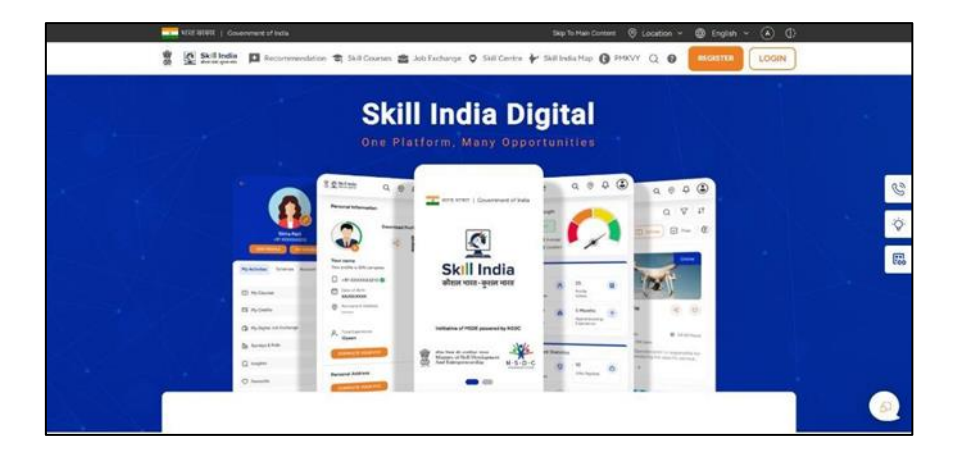

- b. Now, click on the "Register" button in the top right corner of the screen.
- c. Select Learner/Participant tab from the option given.

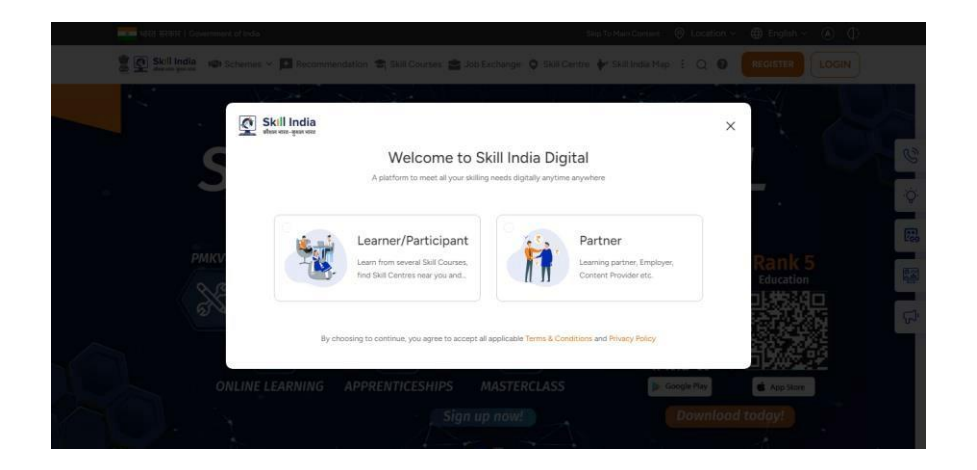

d. Now, enter your mobile number submitted in your ITI application only to ensure your PRN number generation.

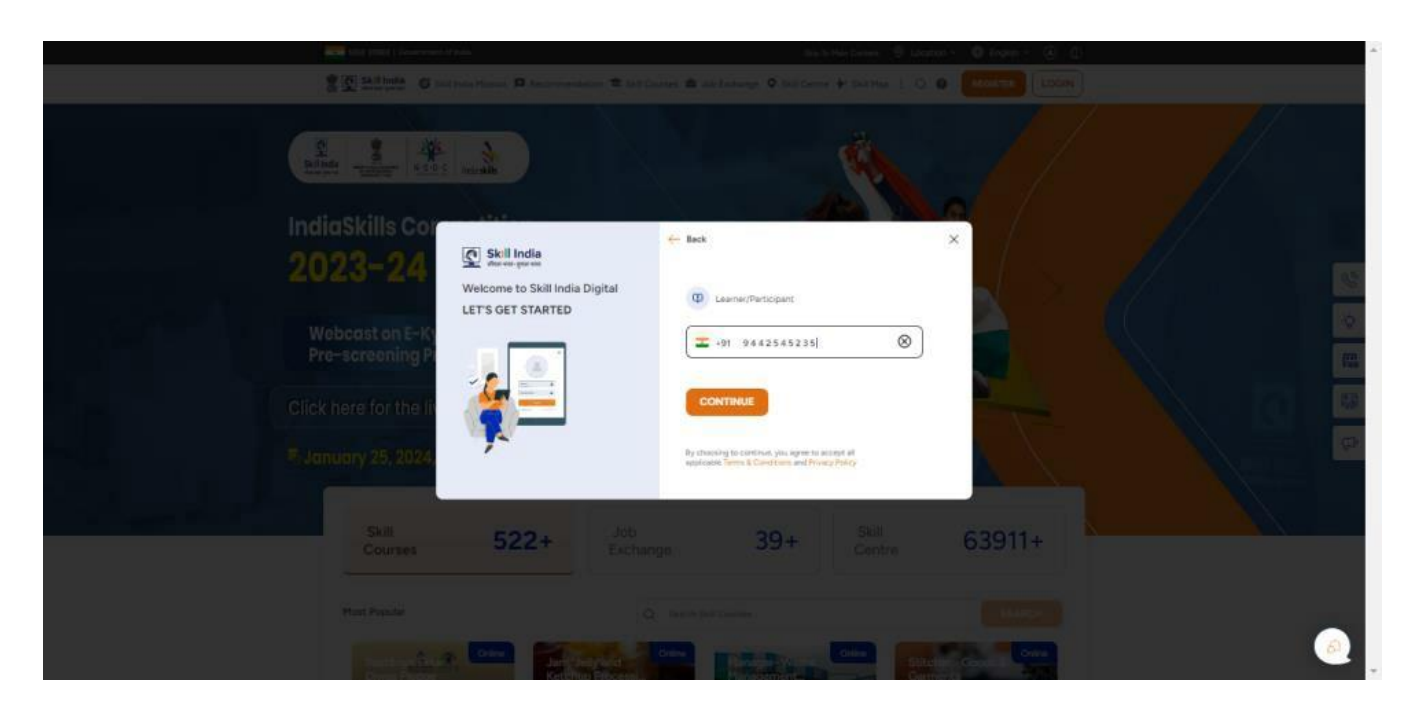

e. Click on the "CONTINUE" button

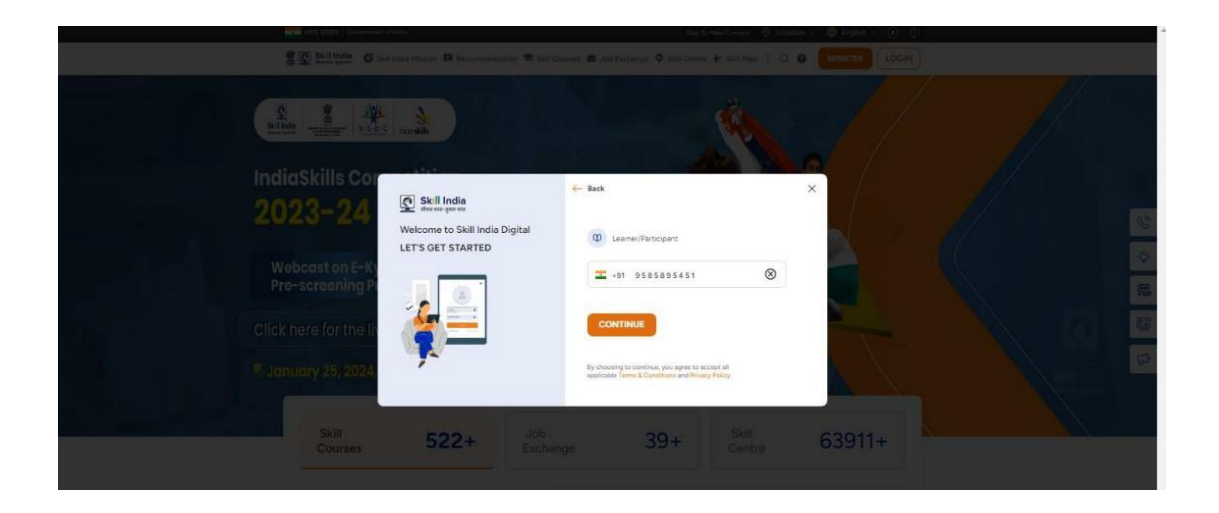

d. Enter the One Time Password (OTP) received on your registered mobile number submitted with the admission data.

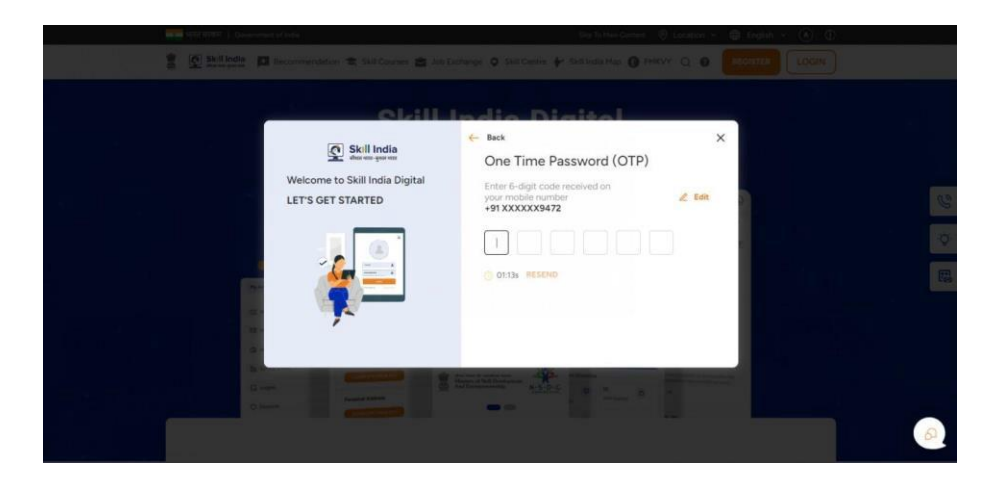

f. On the next screen you will be asked to **Set Account Password**. Enter a four-digit number of your choice as password, reenter the same password again under **Confirm Account Password**. Click on the "CREATE" button. (Note down /remember your password for future use)

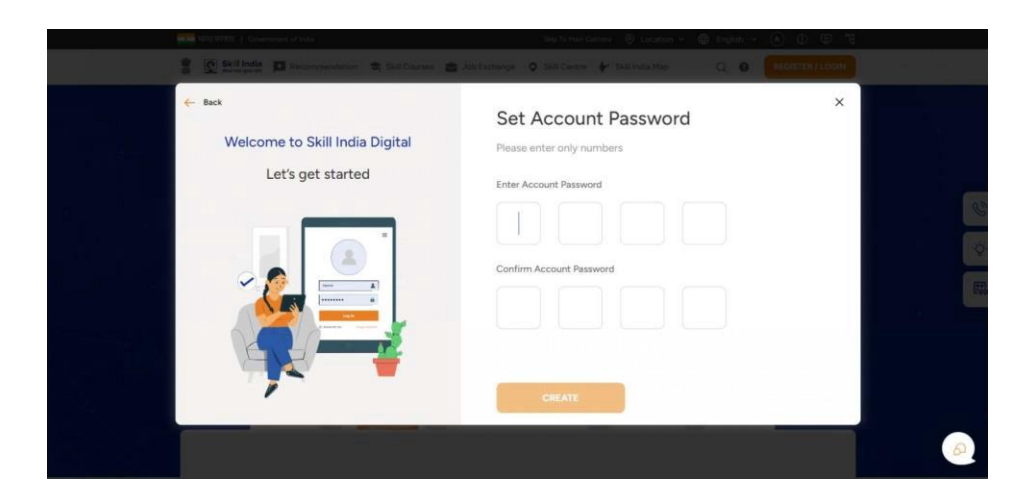

Once this login process on Skill India Digital is completed, you will be registered successfully on Skill India Digital. Next, please complete your admission process to receive the Permanent Registration Number on Skill India Digital.

**g.** You will get an option to complete your eKYC from the below option. **Please cancel this pop up and proceed.** 

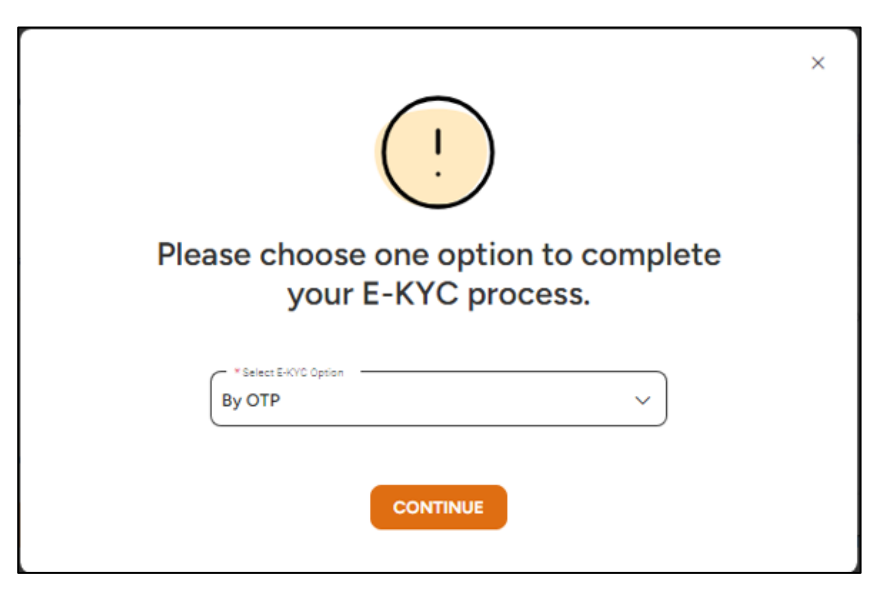

h. Next, you will be able to view Aadhaar Confirmation popup

| Received April 1971 - Foreign Andrew Article                 | Stay To Main Constant 🖉 Localition 🛩 🌐 English 🛩 🌘                                                                 |
|--------------------------------------------------------------|----------------------------------------------------------------------------------------------------|
| 意 💇 Skill India 🖉 Skill India Mosson                         | n 🗖 Recommendation 🕏 Skil Courses 🛎 Job Techange 🔍 Skil Comber 🐓 Skill Map 📋 🌲 Q 📵 🔕 User 🗸                        |
| sume / III Application                                       |                                                                                                    |
| 0                                                            | Turner (NSQF)      Door industrial framing institute: Mande      ORIO2000025      Aug 2023      SHIT-1      Unit-3 |
| Enuel<br>Brockern<br>(2) State Registration Hurren           | Aadhaar Confirmation Person make sure the inflamation you provide same your same personal inflamation © Converter  |
| 35062294400493215<br>Ø. Pernanen Registerior.<br>In Progress | Mais<br>VES, I NAVE AADHAAR                                                                                        |
| COMPLETE EN/C                                                | Economically Wesker Section (EWS)     Out/System of Training (DST)                                                 |
| Liconfirm that Aadhaar<br>card is not allocated to →         | Person with Differently Abled                                                                                      |
| mu. Update my profile                                        |                                                                                                    |

In case, you are not able to access, please visit the ITI application page from learner profile and complete the process.

- 6. CASE I (a): If you Click "Yes, I do not have Aadhaar" and sent for state approval for Permanent Registration Number generation
  - a. Click on "I do not have Aadhaar" button.

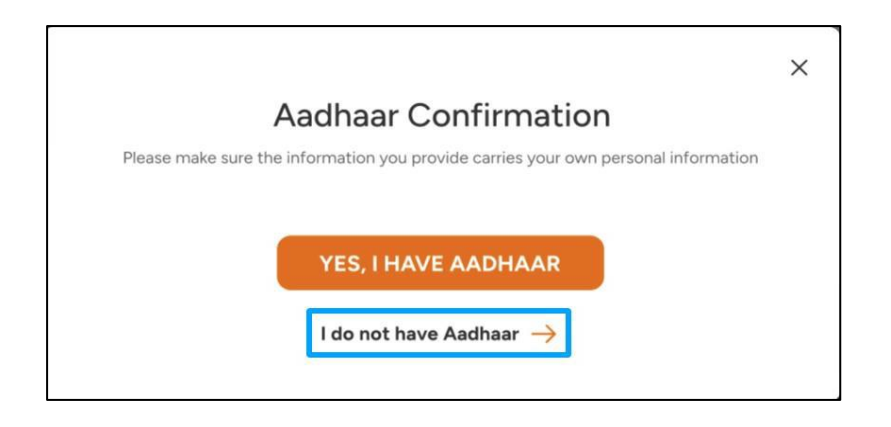

b. You will be able to see Your Profile Details

| terr verse   Contrement of Indu                                                                                   | simendation 🐨 Skill Courses 🚔 Job Exchange . 🍳 Skill Cent              | To Han Constant : ④ Location × ⊕ English × ④ ①.<br>re ↓ Skill Map : ▲ Q @ ● Uper × |
|----------------------------------------------------------------------------------------------------|------------------------------------------------------------------------|------------------------------------------------------------------------------------|
| Hume / 11 Application<br>Mahendra 1<br>Rathod<br>1491 951056                                                      | Your Profile Details<br>Please review your profile details here        | X Shift-2 Unit-1                                                                   |
| Email<br>shaahkant prasid jicybers<br>State Registration Nornta<br>150602394908982016<br>& Permanent Registration | DOB 17 Feb 2003 Gender Category Male General Father Name D Hother Name | Conder<br>Maie                                                                     |
| In Progress<br>Your Profile details a<br>incompletel<br>COMPLETE EXYO                                             | EDIT DETAILS                                                           | Na                                                                                 |
|                                                                                                    |                                                                        |                                                                                    |

c. Click on "EDIT DETAILS" button to edit your profile details

| Prove 17, 303 Applications                                       | Your Profile Details                    | ×            |
|------------------------------------------------------------------|-----------------------------------------|--------------|
| Mahendra S<br>Rathod                                             | Please review your profile details here | SVI1-2 Uni-1 |
| Email                                                            | DOB 17 Feb 2003                         |              |
| shashikant prasad@cybers  State Registration Numb-               | Gender Category<br>Male General         | Conder       |
| 150602394908982016<br>.Q., Permanent Registration<br>In Progress | Father Name Mother Name                 | Male         |
| Your Profile details a<br>incomplete!                            | EDIT DETAILS                            |              |
| COMPLETE EKYC                                                    |                                         | 0            |

d. Once "EDIT DETAILS" button is clicked, the profile will open for editing.

Please note, you will get only one chance to edit your profile. Once submitted, you will not be able to make any changes. Uploading profile photo is mandatory and if you want to edit other profile details then only 2 fields are allowed.

|   | Edit Profile Details<br>Please check before submitting.                                                                                                    | *               | Edit Profile Details<br>Please check before submitting.                                                                                        |  |
|---|----------------------------------------------------------------------------------------------------|-----------------|----------------------------------------------------------------------------------------------------|--|
| 0 | <ol> <li>You can edit your profile only once. After submitting, you can not<br/>make any more changes.</li> <li>You can only edit any two fields out of - Trainee Name, Date of Birth,</li> </ol> |                 | Gender*                                                                                                    |  |
|   | Upload Your Profile Phote *                                                                                                    | Aug 202         | Father / Guardian Name+                                                                                                    |  |
|   | Note: Please upload png / jpeg / jpg type files                                                                                                    | findia ci       | Upload SSC / Class 10 Marisheet ()                                                                                                    |  |
|   | Transe Name *                                                                                                    | in ::<br>amber- | Choose File No file chosen                                                                                                    |  |
|   | Date of Birth * 17/02/2003                                                                                                    |                 | types are .pdf, .pdgpdg.Steg files only           I confirm that these details are correct and as per my           class 10th/SSC Certificate. |  |
|   | SUBMIT                                                                                                    |                 | SUBMIT                                                                                                    |  |

In case, any one or two fields profile details are edited, then you will have to mandatorily submit class 10<sup>th</sup> Class/SSC Certificate or School leaving Certificate. Further, click checkbox below for providing consent that all the information is as per the submitted certificate for approval of State. e. Check on "I confirm that these details are correct and as per my class 10th/SSC Certificate".

|               | Edit Profile Details                                                                                                | ×       |
|---------------|----------------------------------------------------------------------------------------------------|---------|
|               | Please check before submitting.                                                                                     | _       |
|               | Upload Your Profile Photo *                                                                                         | 1 É 🗌   |
|               | Choose File No file chosen                                                                                          |         |
|               | Note: Please upload png / jpg / jpg type files                                                                      | Aug     |
|               | Trainee Name *                                                                                                    | 1 I I   |
|               |                                                                                                    |         |
| idia.ci       |                                                                                                    |         |
|               | 17/02/2003                                                                                                    | t<br>an |
| nber          | / Gander *                                                                                                    | 5       |
|               | Male                                                                                                    |         |
|               | Father / Guardian Name *                                                                                            |         |
|               | demo Father                                                                                                    |         |
|               | Upload 550 / Class 10 Markaheet ()                                                                                  | ing     |
|               | Choose File No file chosen                                                                                          |         |
|               | Please upload correct document. As this is one time process. Allowed file types are pdf. (pg. ang. (psg files only. |         |
| $\rightarrow$ | I confirm that these details are correct and as per my                                                              |         |
|               | class 10th/SSC Certificate.                                                                                         |         |
|               | SUBMIT                                                                                                    |         |
|               |                                                                                                    | 2       |

f. After Clicking on SUBMIT button you will get confirmation popup with message "Are you sure you want to change this information?" Please note, after submitting, you will not be able to make any changes.

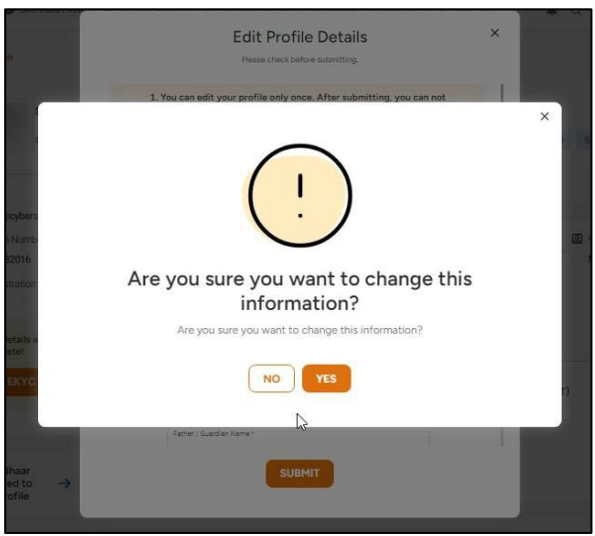

g. By clicking "YES" your details have been submitted to State for approval.

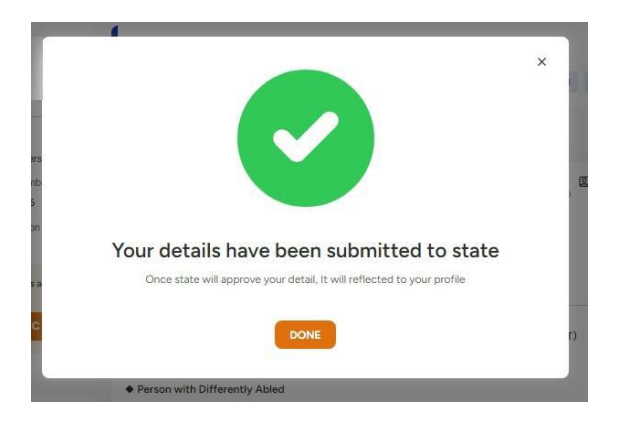

i. After this, you will be able to view your ITI application dashboard with the information submitted by your State. Once your profile edited details are approved by State same will be reflected in this ITI Application dashboard.

| Home / ITI Application                                                                                             |                                                                                                    |
|----------------------------------------------------------------------------------------------------|----------------------------------------------------------------------------------------------------|
| 9                                                                                                    | Welder (NSQF)     Govt Industrial Training Institute, Kasdol, Distt-Baloda Bazar GR22000005 Aug 2023 Shift-2 Unit-1 |
| Email urfindia.com                                                                                                 | Application Details                                                                                                 |
| State Registration Number 150602394908982016  Represent Designation Mumber                                         | & Father / Guardian                                                                                                 |
| In Progress                                                                                                    | Ø Highest Qualification                                                                                             |
| Your Profile details are<br>incomplete!                                                                            | 8th 10 Oct 2023 General                                                                                             |
| COMPLETE EKYC                                                                                                    | Economically Weaker Section (EWS)     Oual System of Training (DST)                                                 |
| Your updated information has<br>been sunt to state for<br>approve, fore state will<br>approve it will reflect here | No No No No No No No No No No No No No N                                                                            |
|                                                                                                    | N                                                                                                    |

The information below shows that **"Your updated information has been sent to state for approval. Once state will approve it will reflect here"** when your profile will be under state approval stage.

i. The Permanent Registration Number will remain in progress until approval from state is not provided.

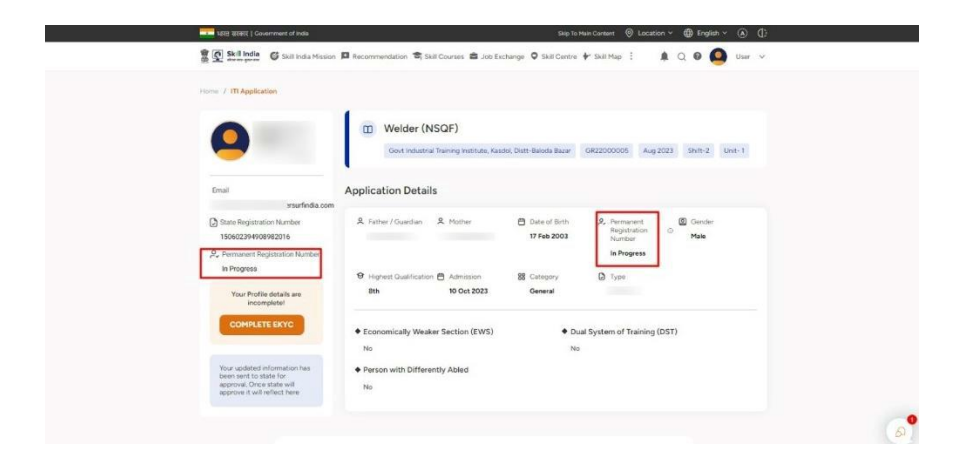

## 7. CASE I (b): If you Click "Yes, I do not have Aadhaar" and after state approval Permanent Registration Number is generated.

a. You will be able to view your ITI application dashboard with the information. submitted by your State. Once your profile edited details are approved by State same it will be reflected in this ITI Application dashboard with Permanent Registration Number which was earlier showing as in progress.

| Home / ITI Application                          |                       |                          |                              |                                     |                   |        |
|-------------------------------------------------|-----------------------|--------------------------|------------------------------|-------------------------------------|-------------------|--------|
| A                                               | Welder (NS            | SQF)                     |                              |                                     |                   |        |
|                                                 | Govt Industrial       | Training Institute, Kaso | fol, Distt-Baloda Bazar      | GR22000005 Aug                      | 2023 Shift-2 Ur   | vit- 1 |
| Emsil                                           | Application Details   | 5                        |                              |                                     |                   |        |
| india.com                                       |                       |                          |                              |                                     |                   |        |
| State Registration Number<br>150602394908982016 | R Father / Guardian   | ደ Mother                 | Date of Birth<br>17 Feb 2003 | Permanent<br>Registration<br>Number | Gender     Female |        |
| ₽. Permanent Registration Number                |                       |                          |                              | P:                                  | 100               |        |
| P                                               | Highest Qualification |                          | 88 Category                  | 🖸 Туре                              |                   |        |
| Your Profile details are<br>incomplete!         | 8th                   | 10 Oct 2023              | General                      |                                     |                   |        |
| COMPLETE EKYC                                   | Economically Weake    | r Section (EWS)          | ♦ Di                         | ual System of Training              | (DST)             |        |
|                                                 | No                    |                          | No                           | )                                   |                   |        |
|                                                 | Person with Different | tly Abled                |                              |                                     |                   |        |
|                                                 | No                    |                          |                              |                                     |                   |        |

b. An SMS and email will also be received by trainee regarding the PRN generation as given below.

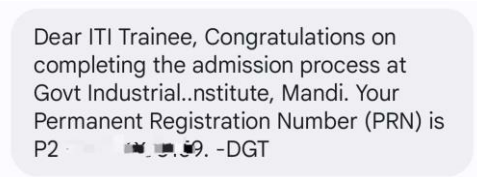

8. In case, trainee is facing any issues, please visit ITI Application page to complete the process

| Skill India Mission | Recomm  | mendation 🛸 Skill Cou | rses 💼 Job Exchange | Skill Centre | 🕨 Skill Map 🚦 🌲 🛙                | Q 🛛 🌑 S 👘 nt 🗸 |
|---------------------|---------|-----------------------|---------------------|--------------|----------------------------------|----------------|
|                     |         |                       |                     | APPLY NOW    |                                  |                |
|                     | ITI Apr | plication             |                     |              |                                  |                |
|                     |         | Turner (NSQF          | )                   | Arin 2022    | P, PRN Number<br>P2              |                |
|                     |         | Covt Industrial Train | ng Institute, Mandi | Aug 2023     | State Reg Number 350602394908982 | 016            |
|                     | M . 1 . |                       |                     |              |                                  |                |
|                     | My Liv  | e training sessio     | ons                 | 1.16         |                                  |                |

In case of difficulty at any stage please contact your ITI.